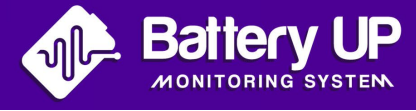

# IFTTT Manual Battery UP

## Manage your applets thanks to IFTTT

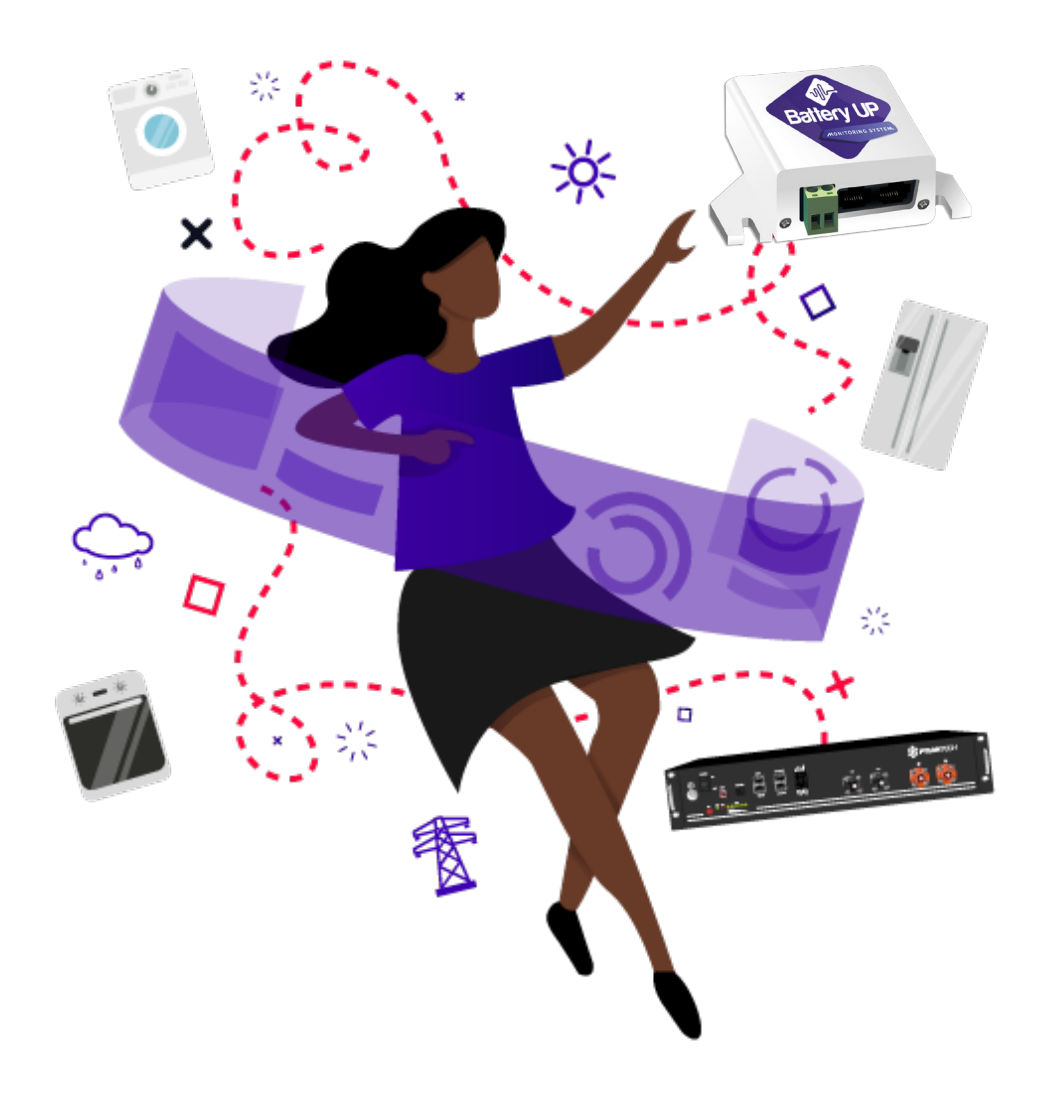

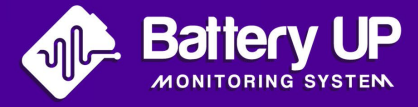

Create interactions between your connected appliances and your battery.

Thanks to the **IFTTT** service, you will interact with your appliances, your solar production, your battery storage, ... These strings of instructions are called **«Applets**».

**IFTTT** stands for «If this then that». Simply said, it's a way to connect and automate your smart equipment. The **IFTTT** app and **web app** allow you to trigger actions according to certain requirements to be set in the **Battery UP** app.

#### Create scenarios with IFTTT

**IFTTT** allows you to activate or deactivate your smart appliances depending on the state of charge of your battery.

#### Real-time battery power status

Check your battery settings wherever you are.

#### Light provides an indication of the state of charge

With **Hue Light**, you can choose the intensity and colorimetry of a light bulb to indicate the state of charge of your battery.

### **Steps to manage and create your Applets**

Register and log in at: https://ifttt.com/

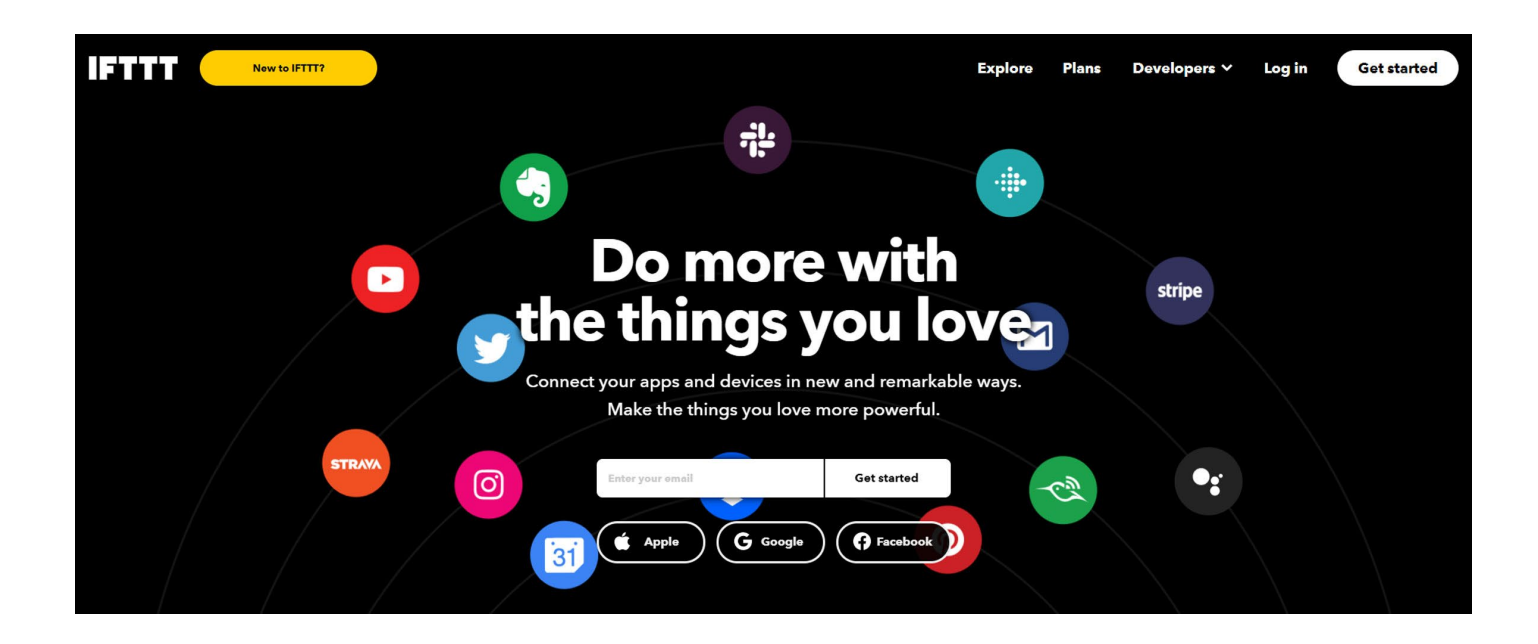

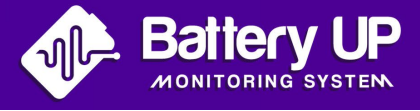

• Once you have logged in to the **IFTTT** website, go to **«My Applets»** in the top right menu bar.

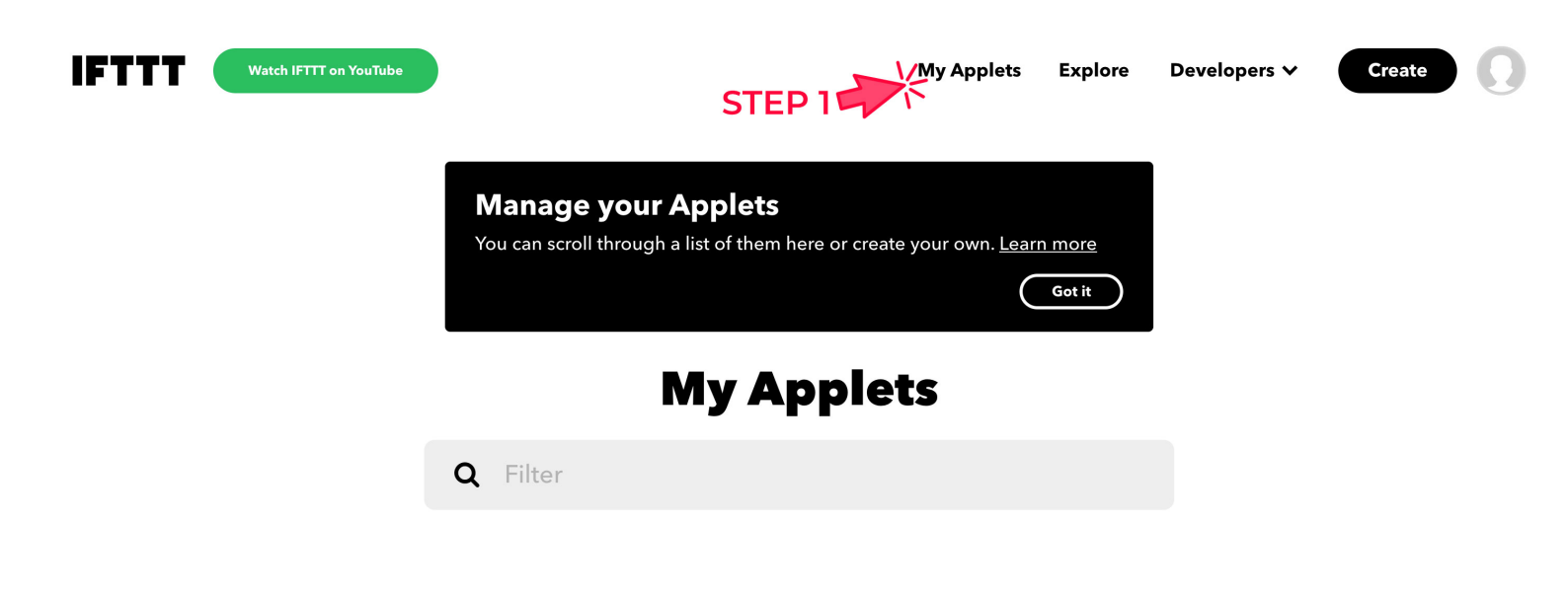

Click on «+ Create» to generate your Applets.

| Get an email<br>with the latest<br>IFTTT updates |        |
|--------------------------------------------------|--------|
| by <b>IFTTT</b>                                  | Create |
| Connect<br>▲ 73.7k                               |        |

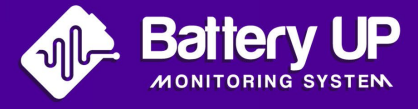

• Then click on **«If This add»**.

This step will allow you to create a connection between your **Battery UP** appliance and **IFTTT**.

This will give you the information you need to trigger the events you want. This service will allow you to define a state/status and then generate a reaction to it.

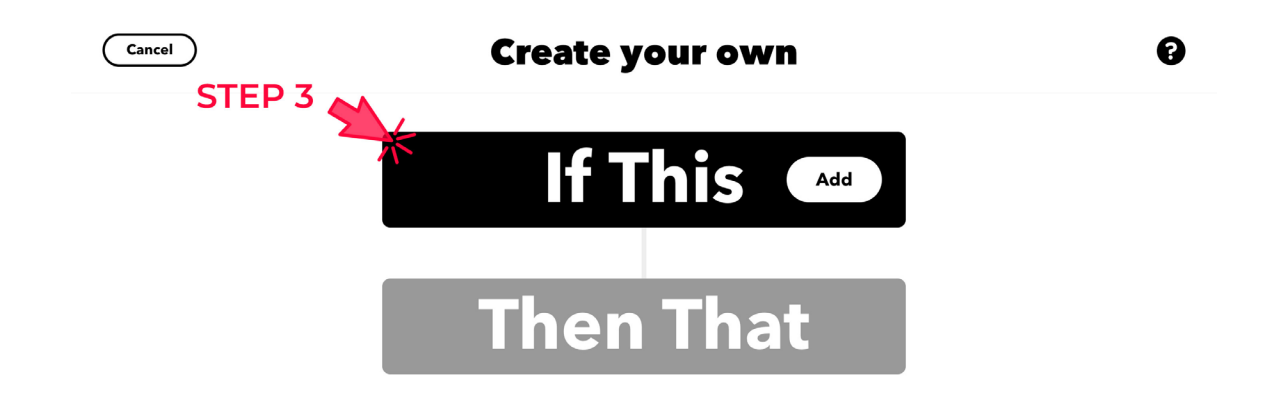

• Select **«Webhooks»** from the suggested choices of services in the **«Choose a service»**.

A webhook is a way to enhance or modify the content of a web application with customised reminder features.

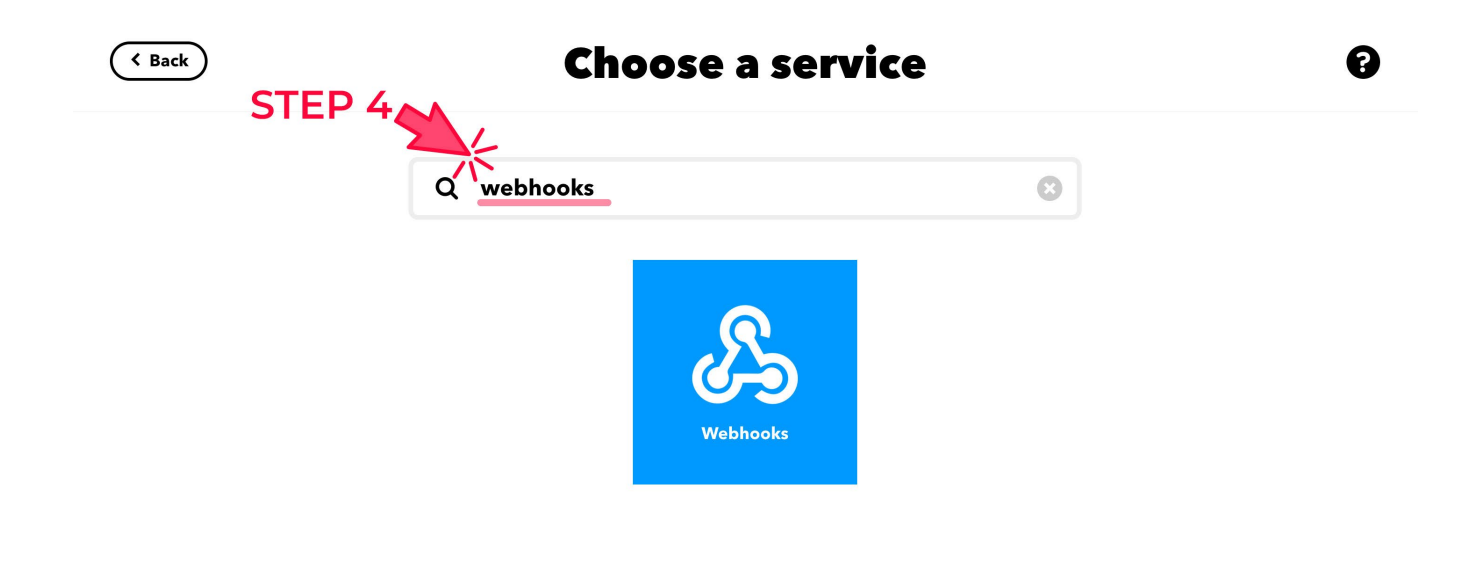

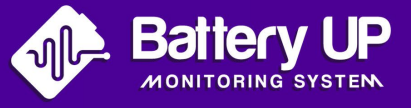

#### · Choose «receive a web request».

To trigger a web request that will notify you of an upcoming event

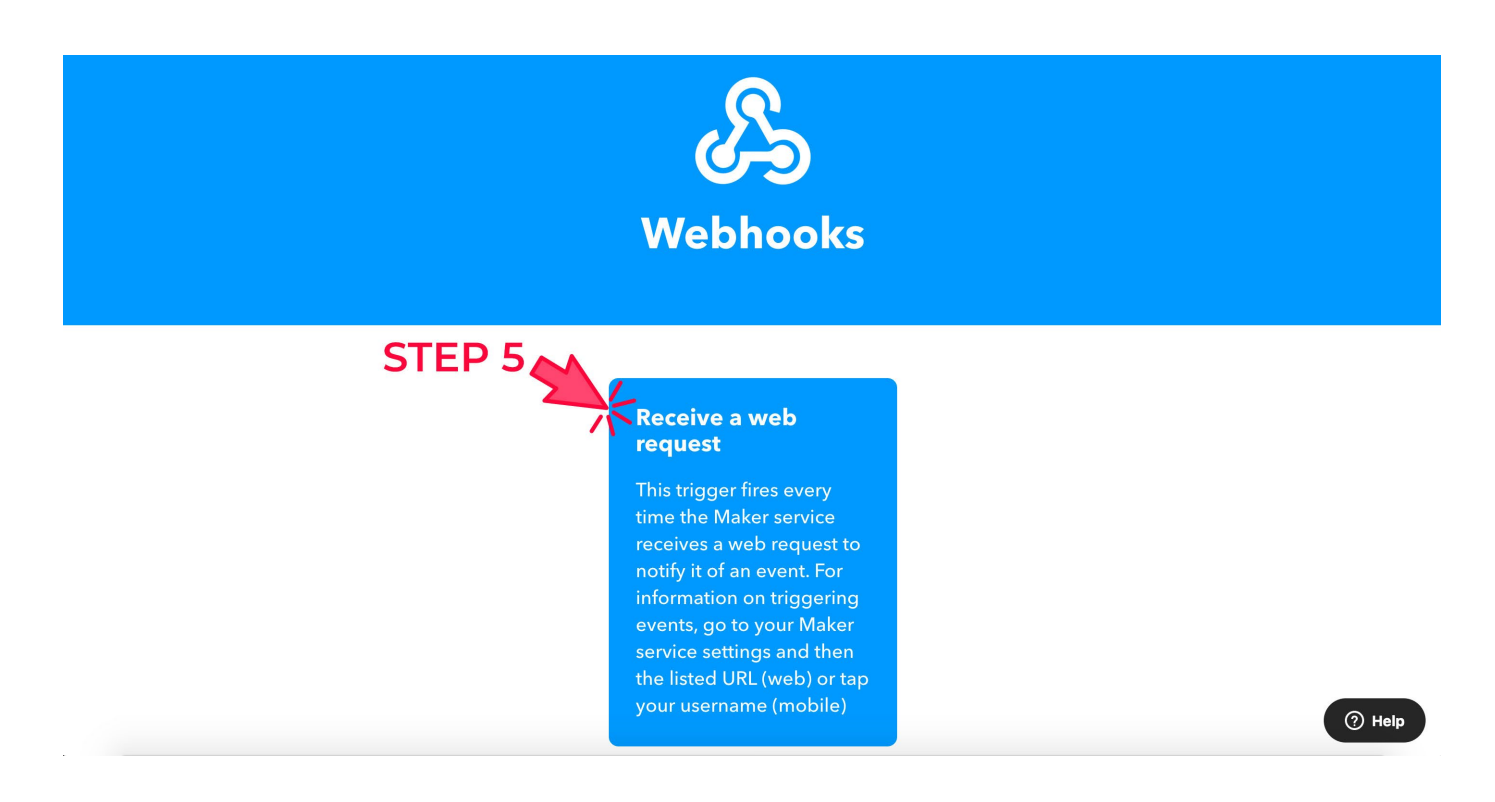

• Give the event a number (e.g., HUE-LIGHT-BATTERY) and click on **«create trigger».** 

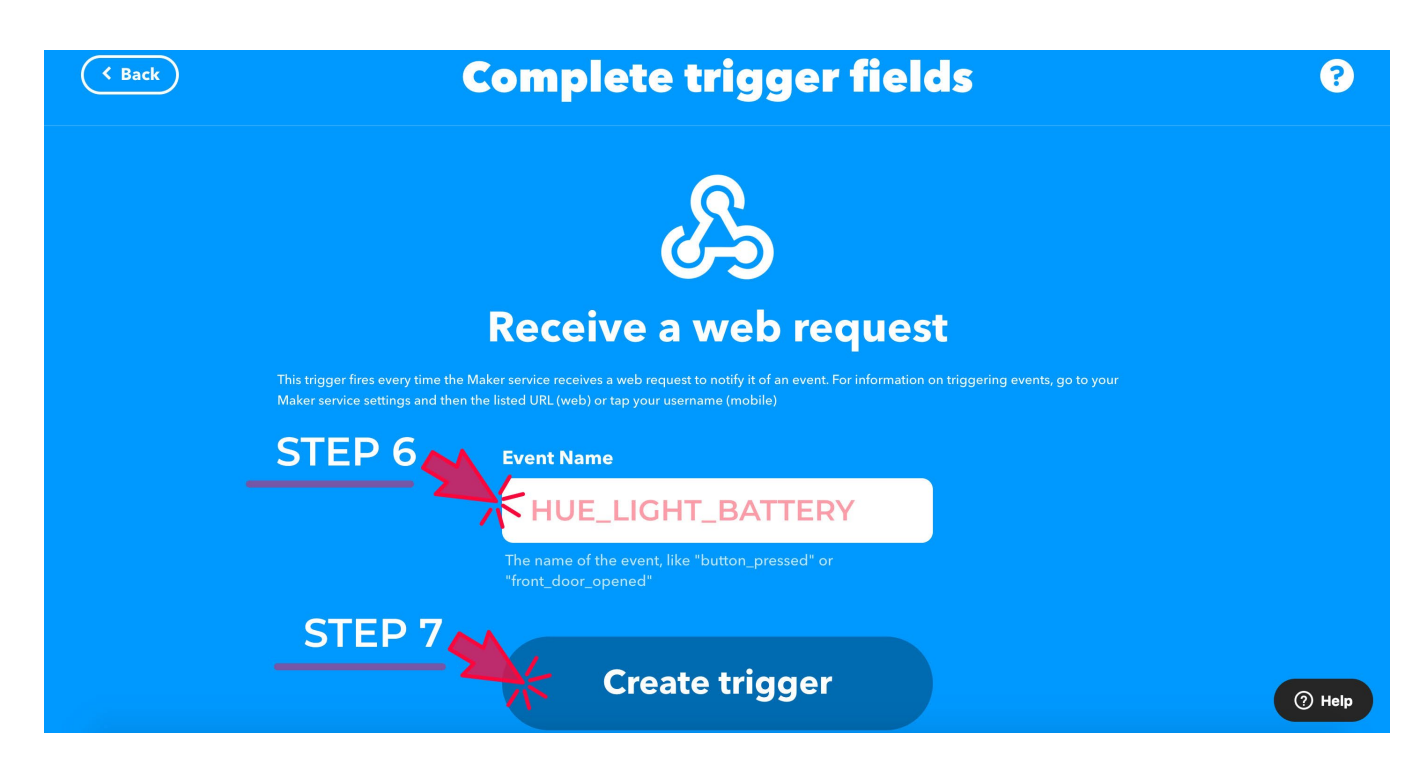

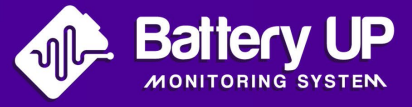

⑦ Help

· Click on «then that add».

To create a reaction/action according to the event you previously defined in **«If This** add».

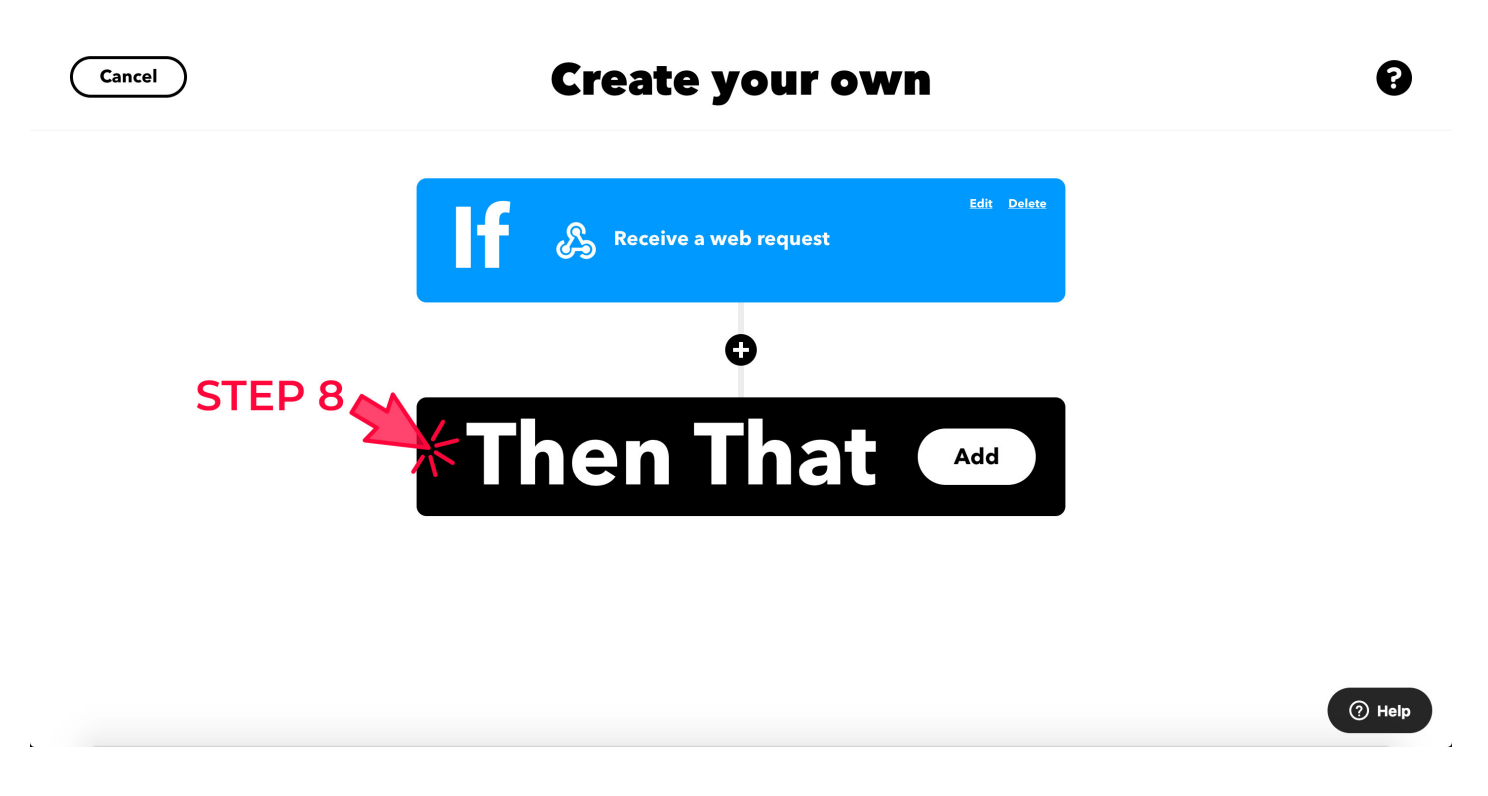

• Look for the service to use

For example, change the colour of a hue light according to the battery level.

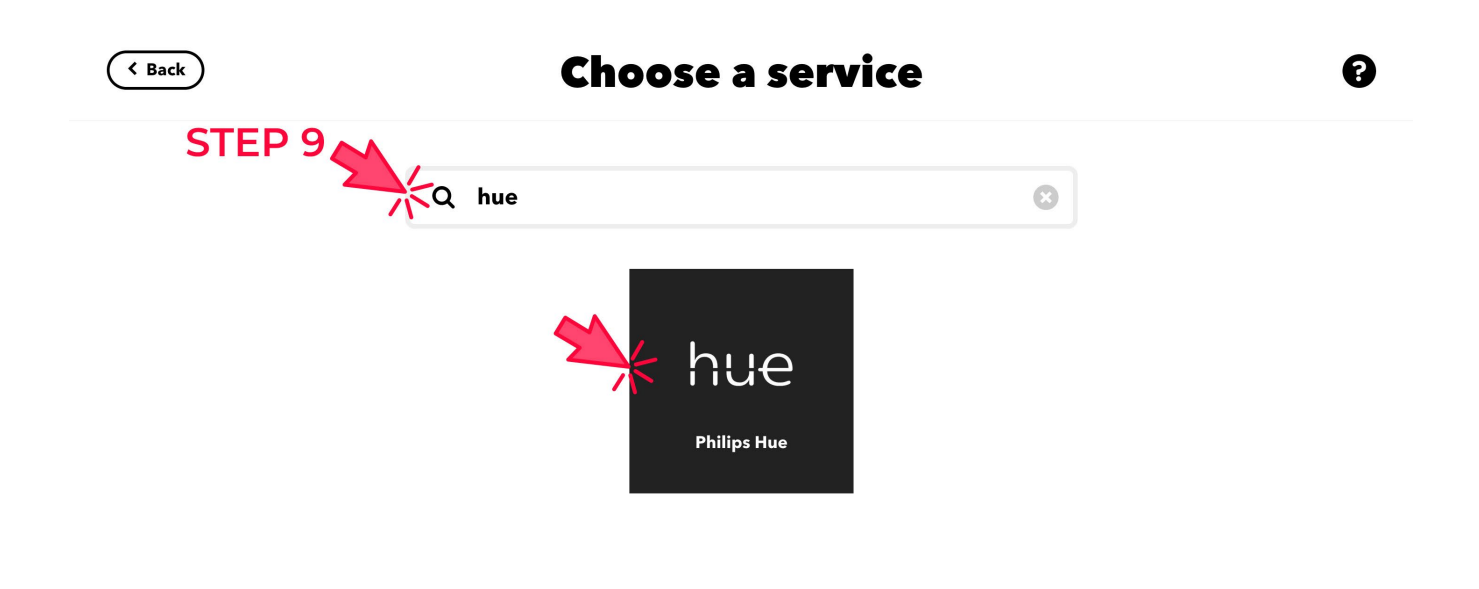

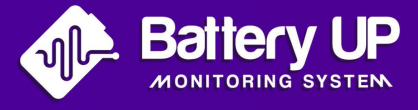

• Select the action related to the service you want among the proposals.

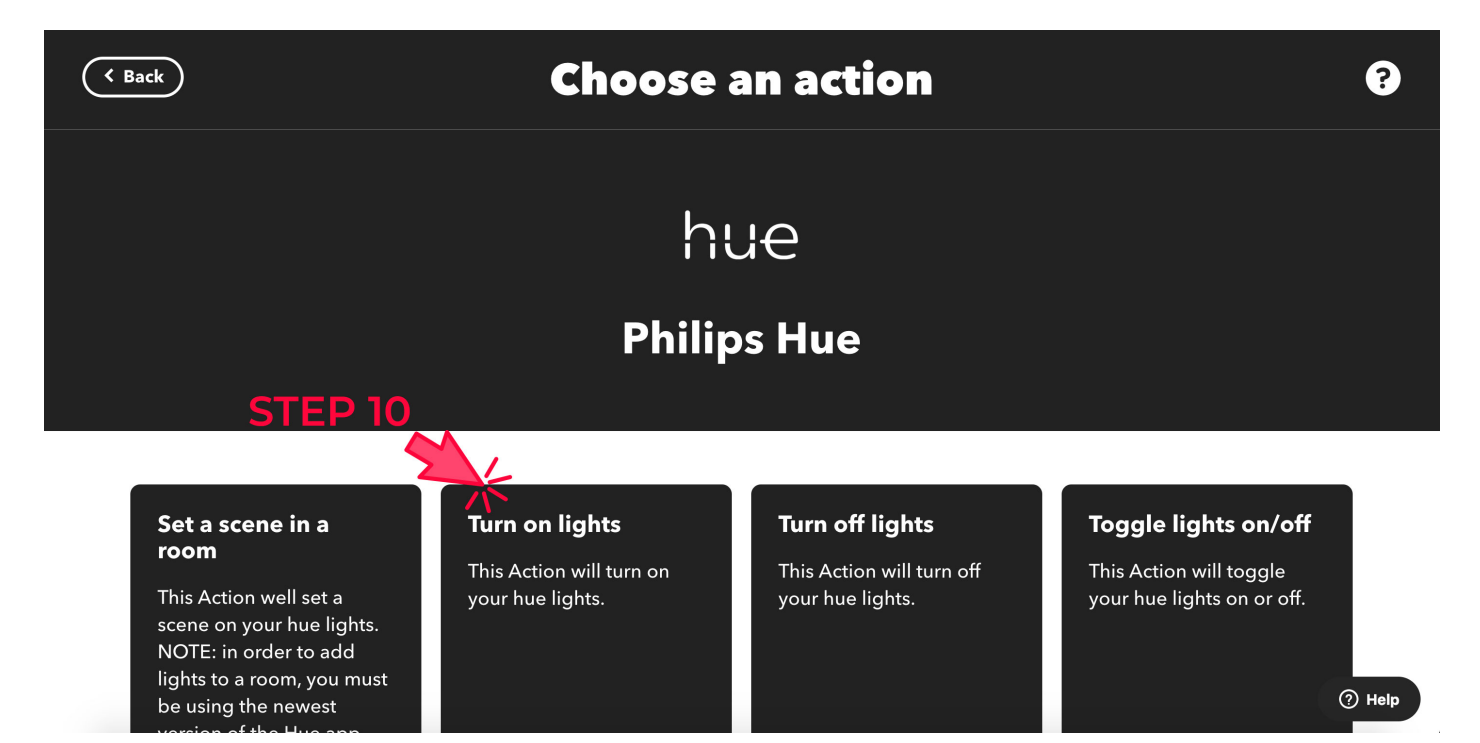

When you have selected your service, click on the **«+»** between the **«lf»** and **«Then».**

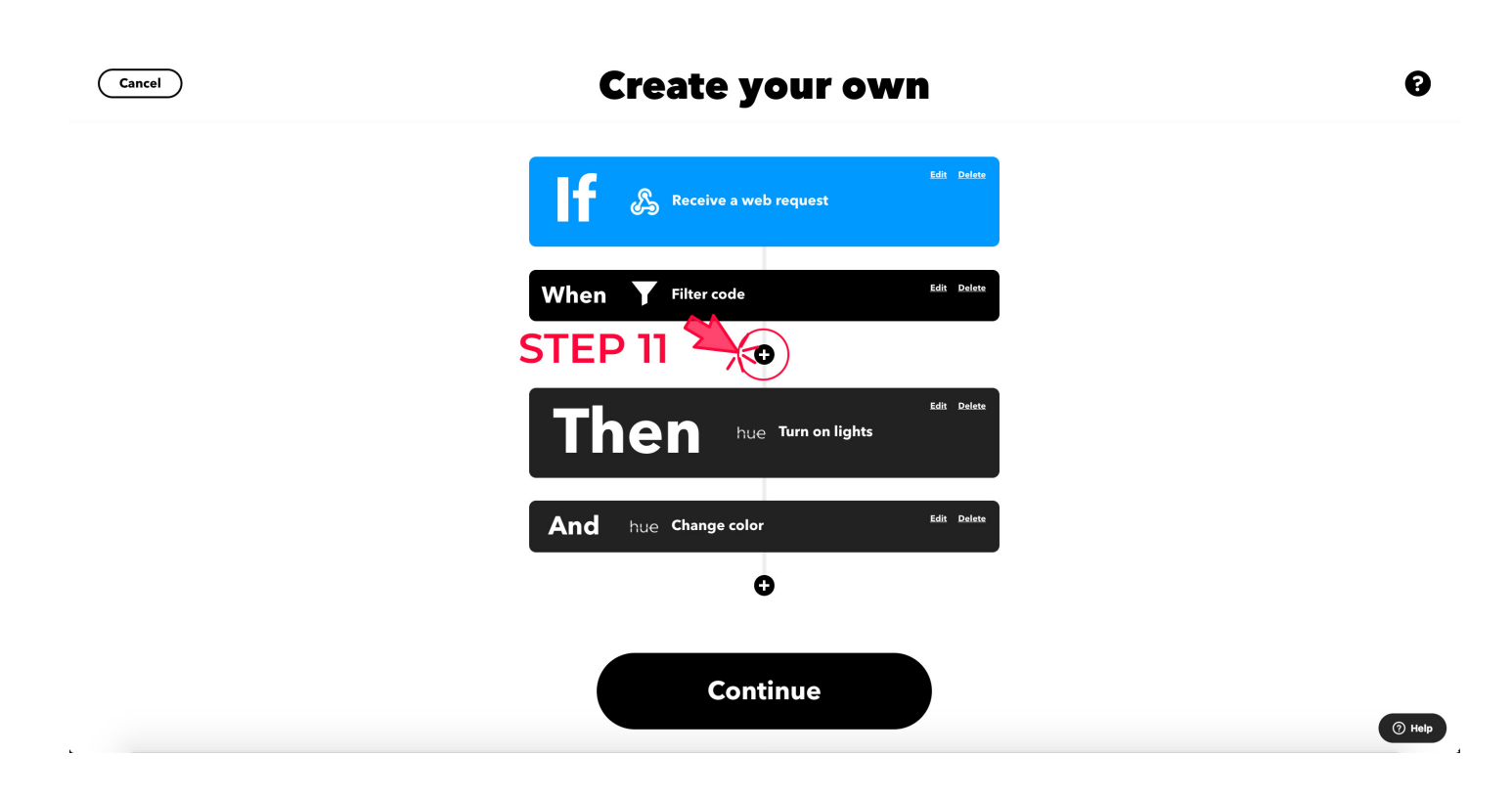

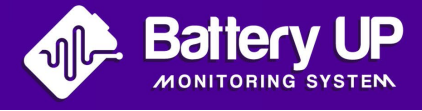

 To use the services on IFTTT you need to bind your IFTTT and Philips accounts as follows:

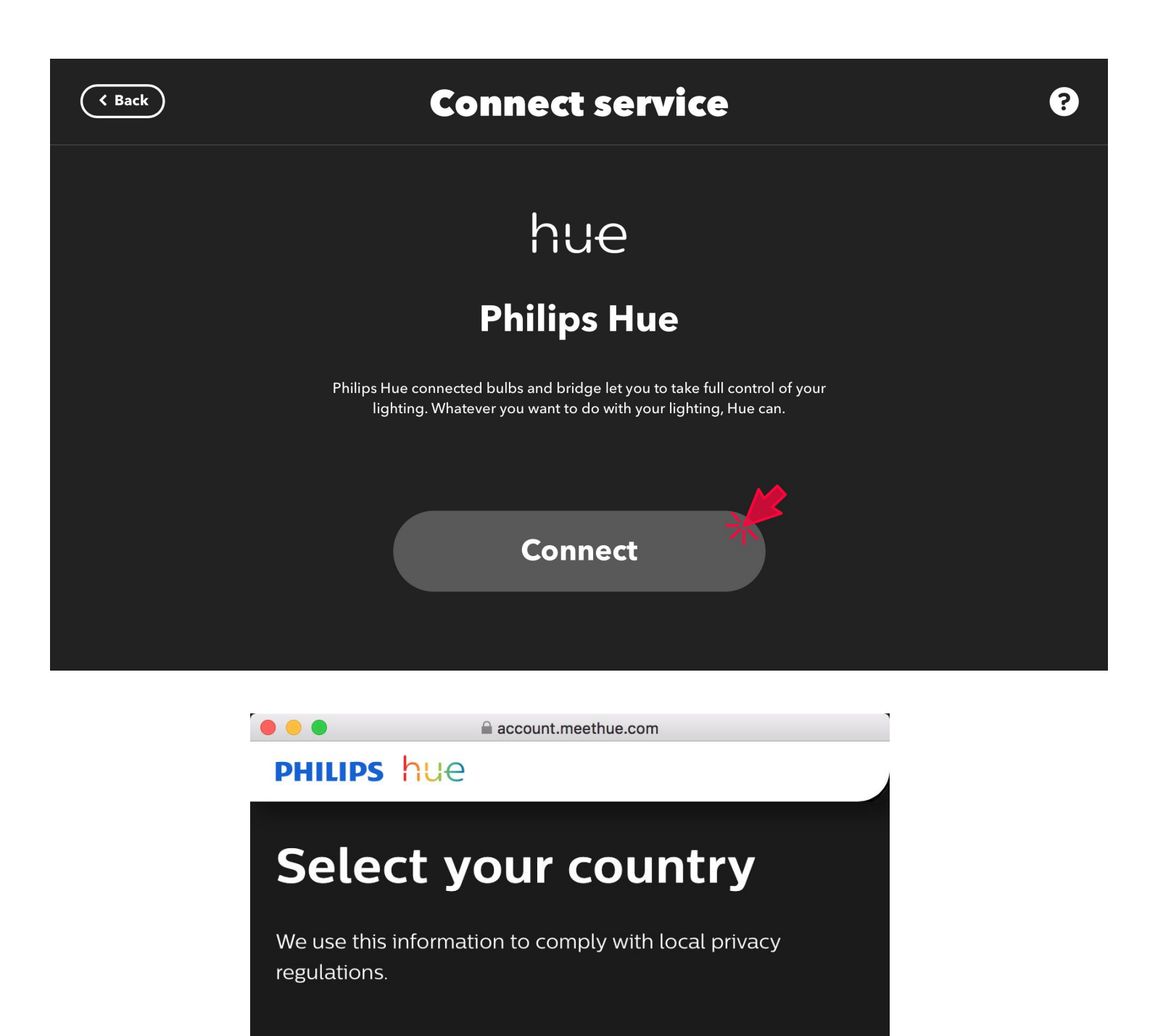

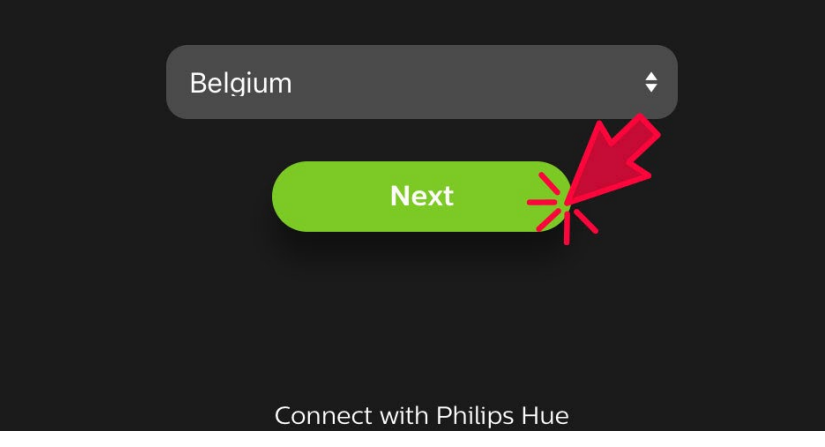

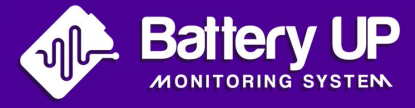

#### • Then click on **«add filter»**.

This stage involves adding conditions that will determine actions.

For example, define the change of colour of the lamp according to the charge of the batteries. We can specify that above 70% the lamp will become green, below 30% red and between the two white.

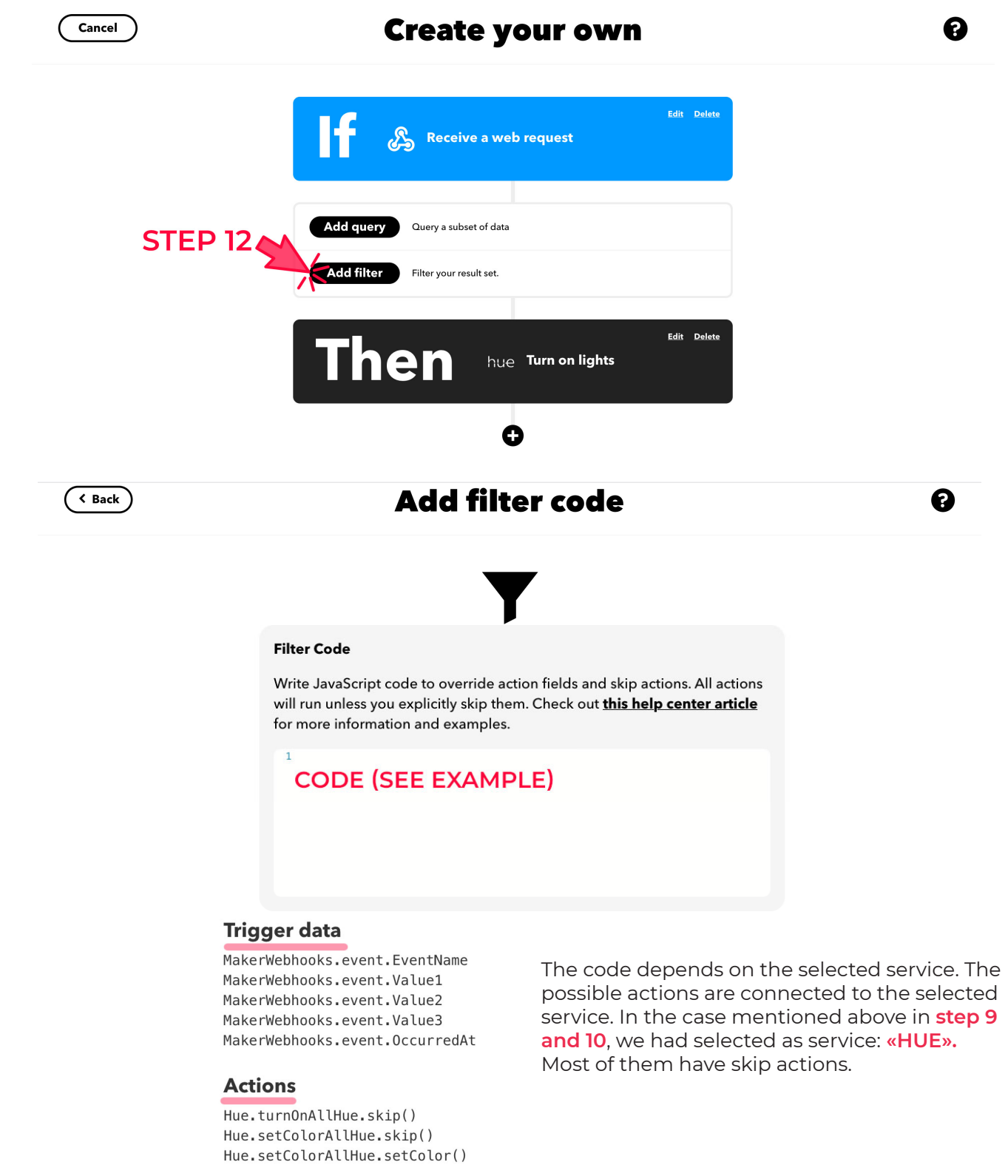

#### Other

Meta.currentUserTime Meta.triggerTime

Create filter

**STEP 13** 

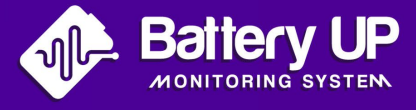

• On the Battery UP «Alerts» page you can set a minimum and maximum threshold for your rules.

Here is an example of code to vary the colour of a Philips Hue lamp.

The first line, called «testValue», is used to retrieve the value sent. This value will be equal to 1 on the battery if it is above the maximum threshold, -1 if it is below the minimum threshold and 0 in other cases (between the two thresholds).

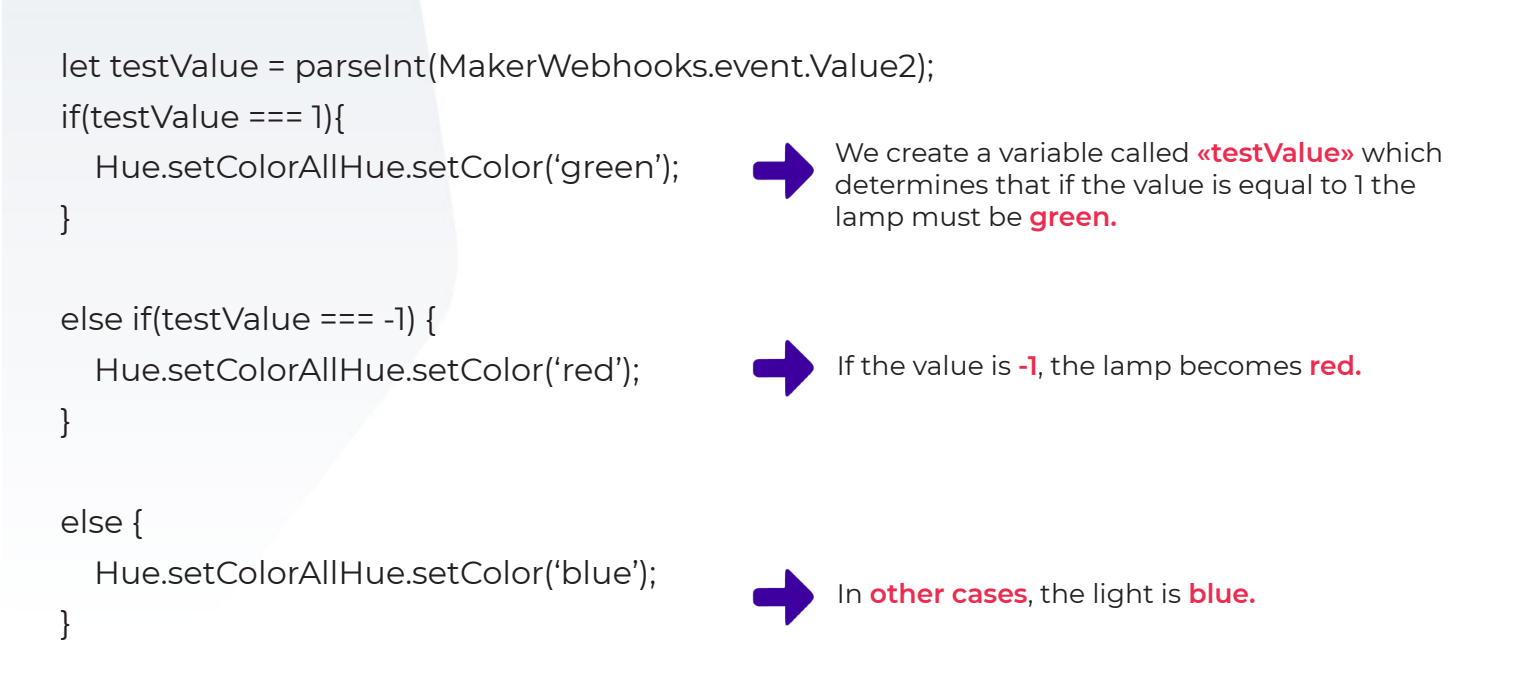

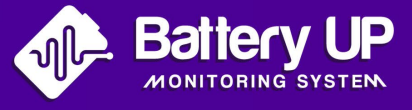

Once the filters are selected, press «Continue».

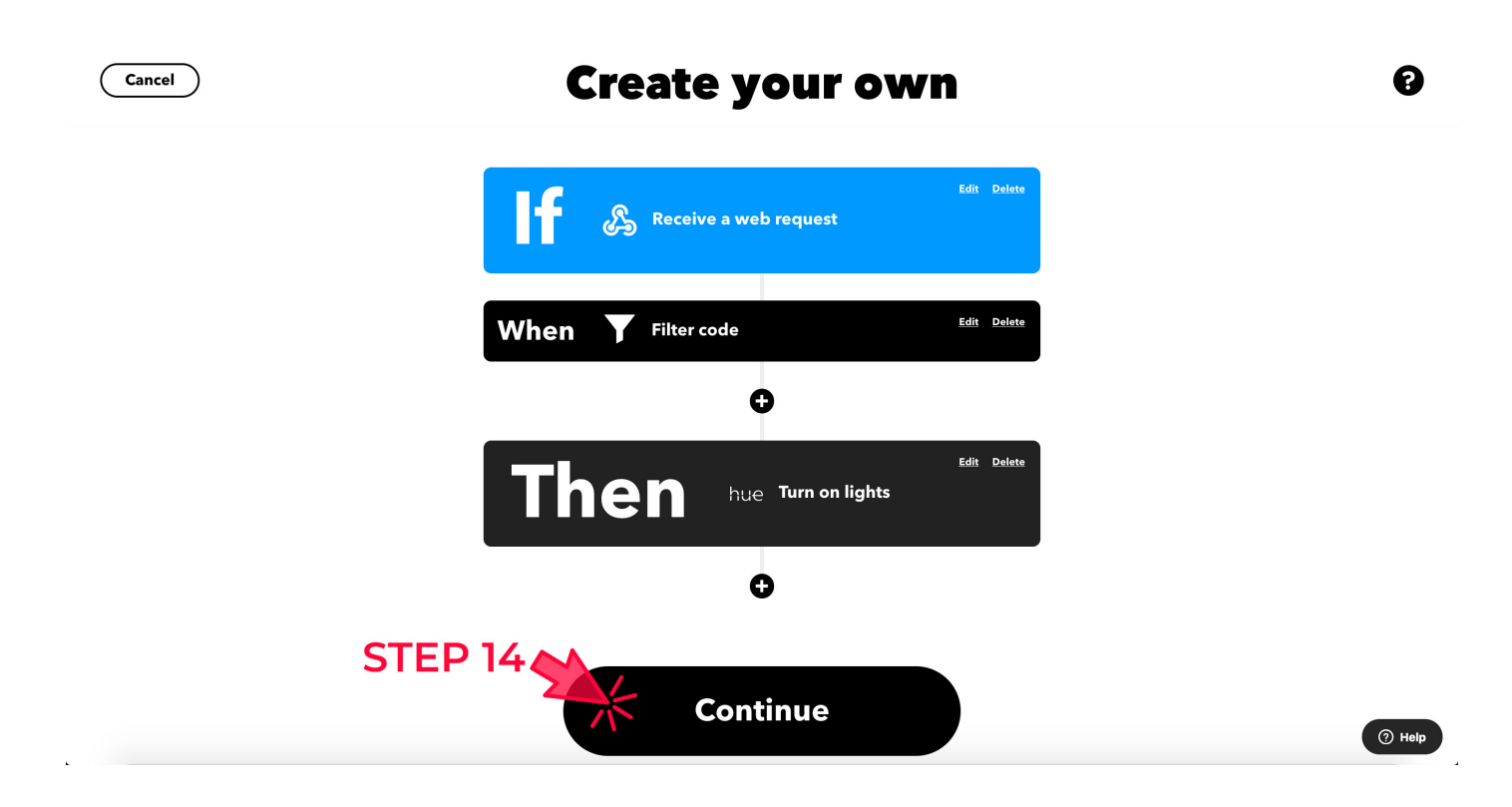

• To conclude, you need to name your **Applet** (it will appear in the list of applets) and click on **«Finish».** 

The title «HUE\_LIGHT\_BATTERY» is the number we gave in the previous stage n°6

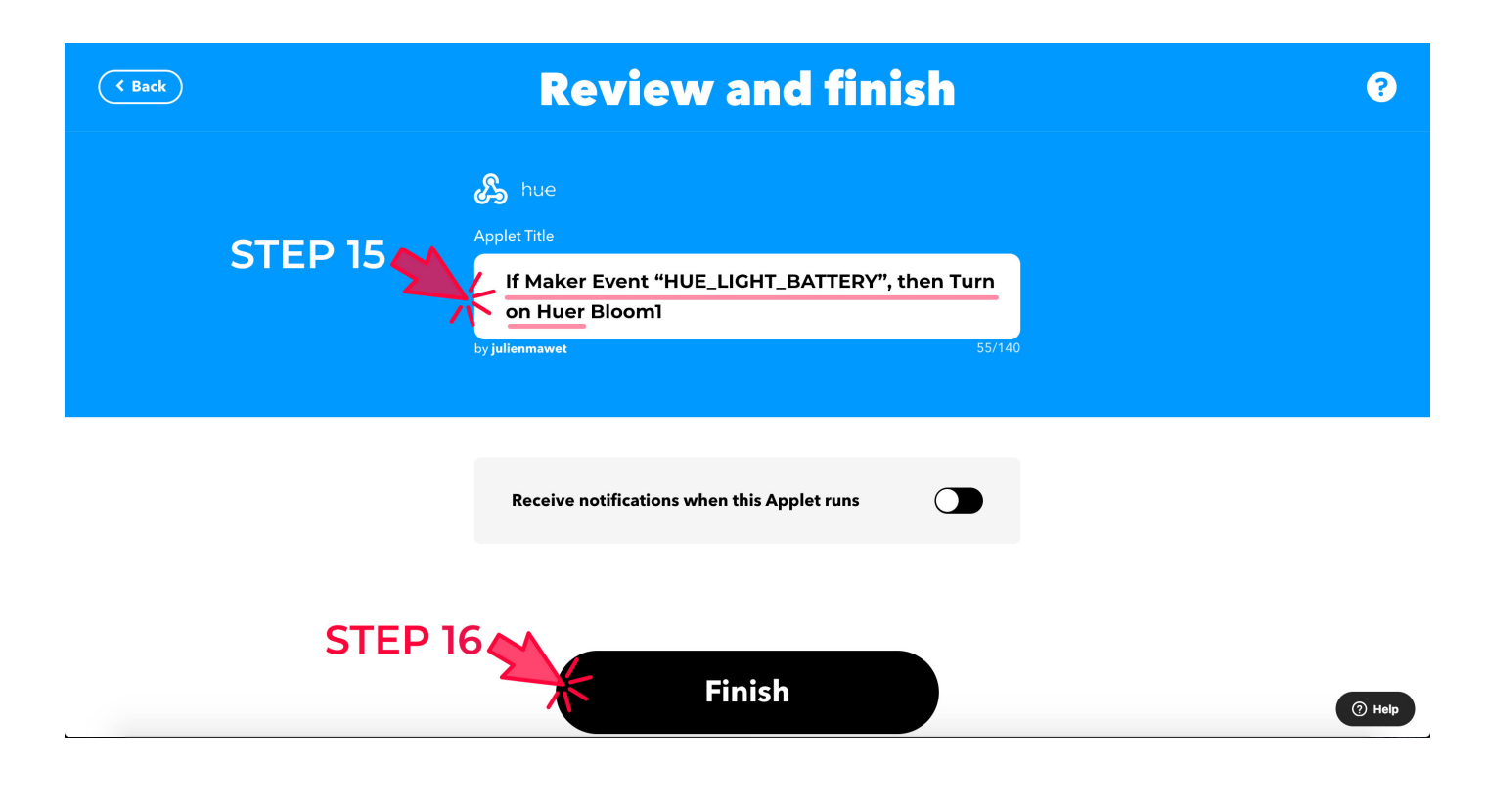

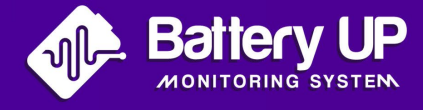

### How to find the URL to send to the Battery UP website

• When you are logged into your account, go to the menu in the top right-hand corner and click on **«My services».** 

| IFTTT | Subscribe to YouTube | Му Арр                                                        | lets Exp           | olore | Developers 🗸 | adresse-mail@gm | ail.com     |
|-------|----------------------|---------------------------------------------------------------|--------------------|-------|--------------|-----------------|-------------|
|       |                      |                                                               |                    |       |              | Account         | Developer   |
|       |                      |                                                               |                    |       | SIEPT        | Billing         |             |
|       |                      | Manage your Applets                                           |                    |       |              | My service      | s           |
|       |                      | You can scroll through a list of them here or create your own | . <u>Learn mor</u> | e     |              | Activity        | My services |
|       |                      |                                                               | Got it             | t)    |              | Archive         |             |
|       |                      |                                                               |                    |       |              | Plans           |             |
|       |                      |                                                               |                    |       |              | Help            |             |
|       |                      | My Applets                                                    |                    |       |              | Log out         |             |
|       |                      |                                                               |                    |       |              |                 |             |
|       |                      | <b>Q</b> Filter                                               |                    |       |              |                 |             |

• Scroll down until you find **«Webhooks»**, then select it.

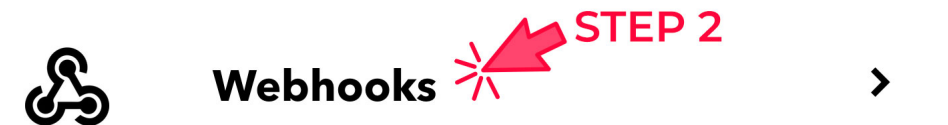

• Click on **«Documentation»** at the top right.

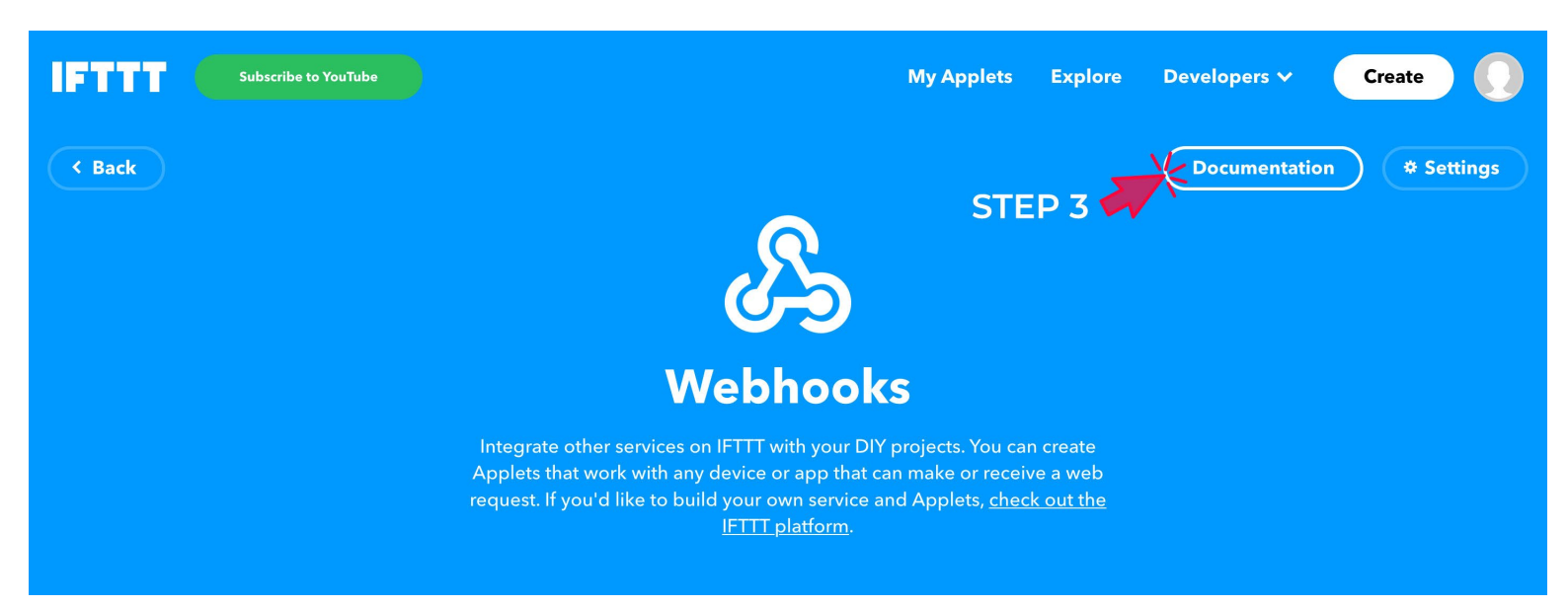

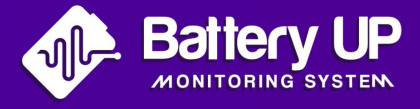

#### · You need to retrieve, modify and send the «event» URL.

Replace the bold **{event}** in the URL with the name you gave to your event in **step 6** (shown above).

In the example in **step 6**, we named it as follows: **«hue\_light\_battery»** Once you have done this step, retrieve this URL (copy it) and place it (paste it) in your **Battery UP** account.

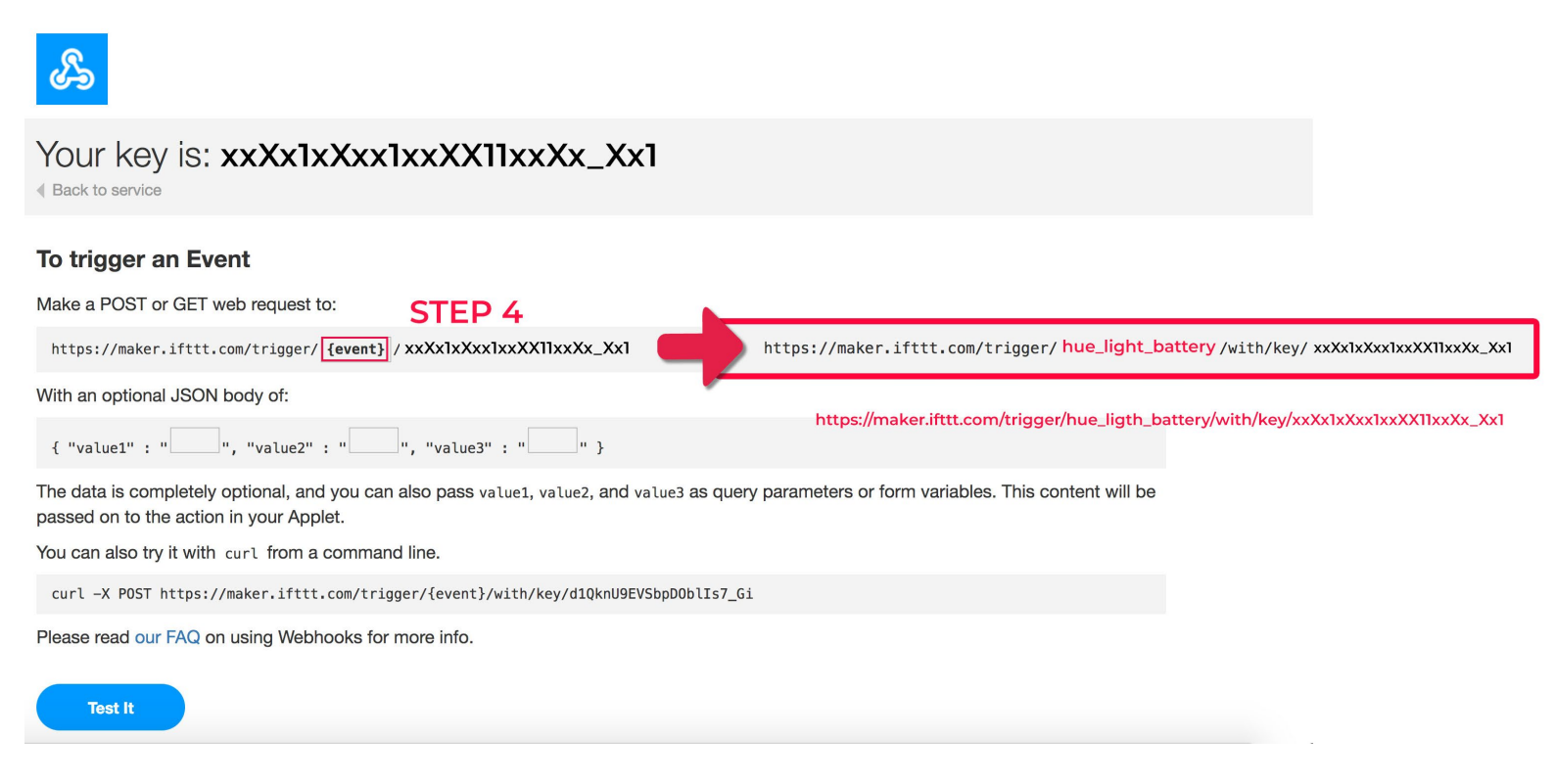

Placer l'URL (que vous avez copié précédemment) dans la partie
Place the URL (that you copied earlier) in the «IFTTT Webhook URL»
part of the Alerts page below the settings in the Battery UP site.

| Etat de charge - seuil minimal (en %) | Etat de charge - seuil minimal (en %) |            |
|---------------------------------------|---------------------------------------|------------|
| 30                                    | 70                                    | Enregister |
| ontech-warning-email                  |                                       |            |
| Etat de charge - seuil minimal (en %) | Etat de charge - seuil minimal (en %) |            |
|                                       | 100                                   | Enregister |

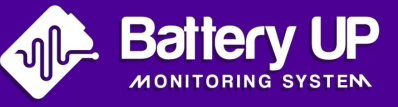

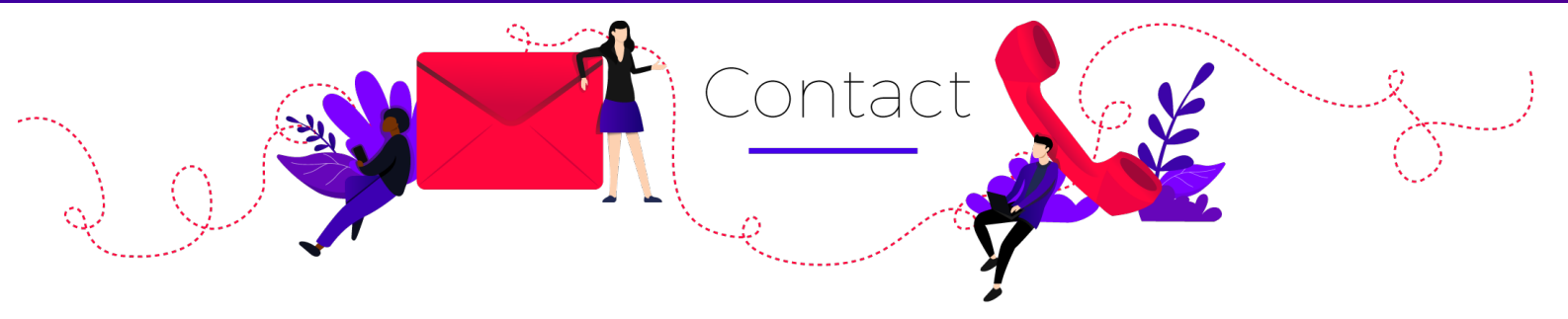

If you have any questions, please feel free to contact us by email or phone. We are available from Monday to Friday from **8.30am to 4.30pm** 

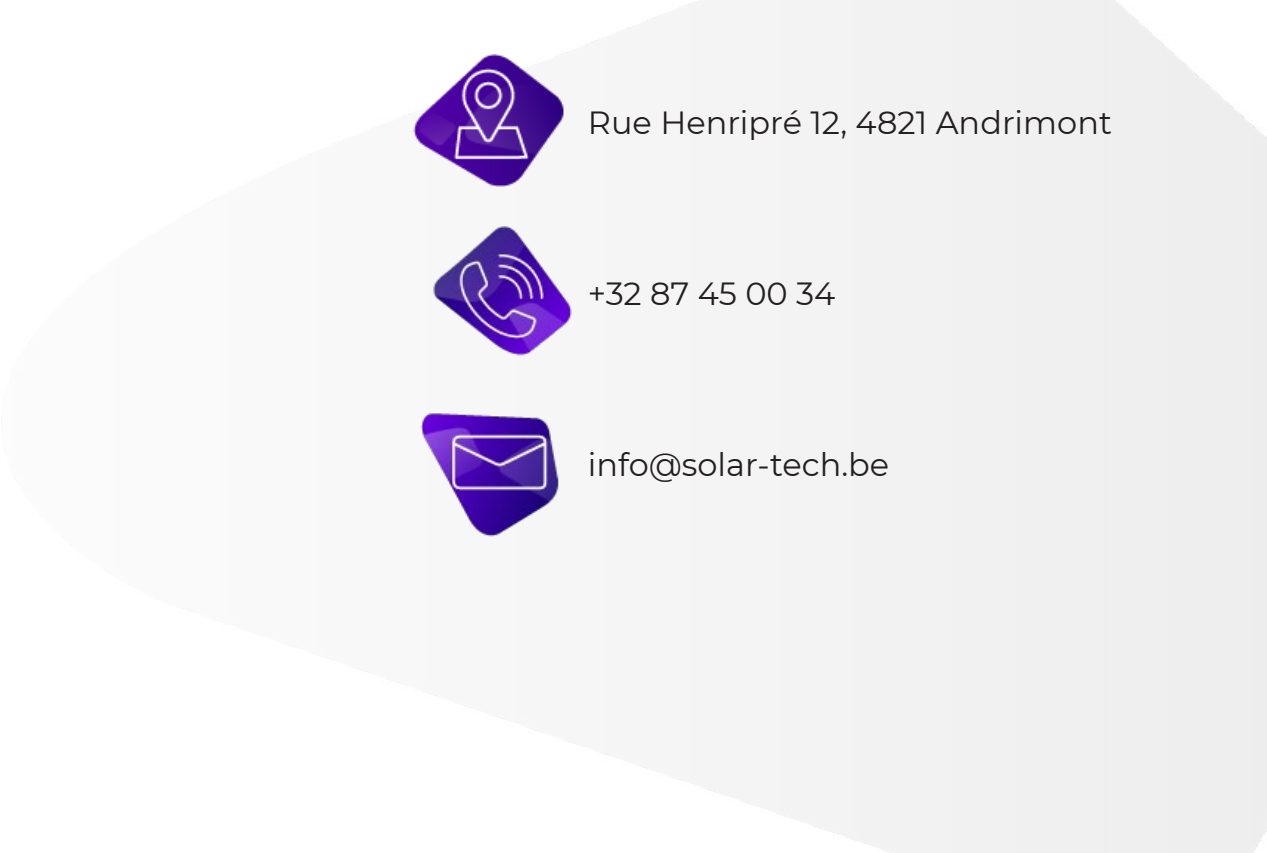

The text and illustrations correspond to the current state of the art at the time of printing/creation of this manual. Subject to change without notice. Copyright ©

The copyright of this manual belongs to Battery UP. No company or person may plagiarize, copy in whole or in part, or reproduce or distribute it in any form or by any means.

All rights reserved Battery UP, reserves the right of final interpretation.